# Инструкция пользователя системы pf.arcticsu.ru

# оглавление

| Заполнение Профиля пользователя                               | 3    |
|---------------------------------------------------------------|------|
| Добавление на страницу профиля изображения                    | 5    |
| Заполнение Резюме.                                            | 7    |
| Добавление Файлов на страницы                                 | .14  |
| Заполнение блока «Текст» на странице портфолио                | .17  |
| Заполнение блока «Файлы для скачивания» на странице портфолио | . 19 |
| Заполнение блока «Галерея изображений» на странице портфолио  | .22  |

#### Заполнение Профиля пользователя

Профиль содержит личную информацию и контакты. Каждое поле профиля можно считать отдельным материалом для портфолио. Их можно добавлять на страницу профиля или страницы портфолио независимо друг от друга.

|                                                                                                    | Поиск пользователей | Q ⊠ ⊠ ¥ ≡                                                                                                    |
|----------------------------------------------------------------------------------------------------|---------------------|----------------------------------------------------------------------------------------------------|
| ПОРТАЛ ДЛЯ ФОРМИРОВАНИЯ<br>ЭЛЕКТРОННОГО ПОРТФОЛИО<br>ИНДИВИДУАЛЬНЫХ ДОСТИЖЕНИЙ<br>ОБУЧАЮЩИХСЯ<br>ФИЛИАЛА МАГУ В Г. АПАТИТЫ |                     | <ul> <li>Иван Иванов</li> <li>Профиль</li> <li>Изображение профиля</li> <li>Настройки</li> <li>Выход</li> <li>Советы для завершения наполнения<br/>профиля</li> <li>Добавьте область интересов</li> </ul> |

Для того чтобы заполнить информацию профиля необходимо:

- выпадающем меню выбрать «Профиль»;
- внести информацию в разделы «Контактная информация», «Социальные сети», «Основное».

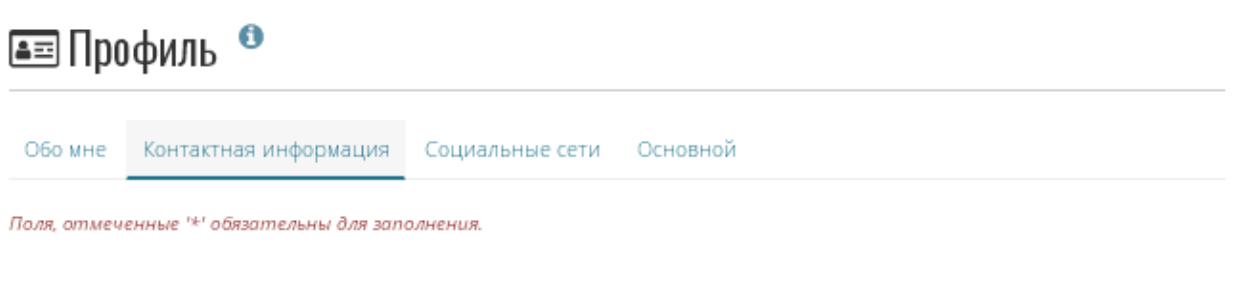

Эта информация является конфиденциальной до тех пор, пока вы не включите ее на странице, которая является общей для других пользователей.

• сохранить изменения нажав кнопку

Сохранить профиль

### Профиль. Обо мне.

Имя и фамилия уже добавлены и не могут быть изменены. В случае наличия ошибок в написании имени и фамилии необходимо обратиться к администратору с просьбой внесения корректив. Вся остальная информация заполняется по желанию.

В поле *«Обращение»* вы можете написать о себе более подробно. Для сохранения изменений необходимо нажать кнопку *«Сохранить профиль»*.

#### Профиль. Контактная информация.

Вы можете предоставить свою контактную информацию, чтобы позже использовать ее на своих страницах.

Система pf.arcticsu.ru показывает адрес электронной почты, с помощью которого был зарегистрирован ваш аккаунт. Этот адрес является фейковым и его необходимо заменить на действующий. **Примечание:** При добавлении новых адресов убедитесь, что вы не просто нажали кнопку *«Добавить адрес электронной почты»* рядом с полем, где вы ввели новый адрес, но и затем нажали *«Сохранить профиль»* внизу страницы. После добавления адреса, он должен быть подтвержден. Для подтверждения необходимо перейти по ссылке из письма, полученного на указанный адрес электронной почты.

#### Профиль. Социальные сети.

Вы можете добавить ссылки на страницы социальных сетей, в которых зарегистрированы, чтобы позднее использовать в портфолио. На забывайте нажимать *«Сохранить профиль»*, чтобы внесенные данные сохранились.

#### Профиль. Основное.

Вы можете добавить информацию, раскрывающую ваши интересы и область профессиональной деятельности.

## Добавление на страницу профиля изображения

Изображением профиля должна быть ваша личная фотография.

# 🖪 Изображение профиля 🖞

| ИЗОБРАЖЕНИЕ | НАЗВАНИЕ ИЗОБРАЖЕНИЯ           | ПО УМОЛЧАНИЮ              | удалить   |
|-------------|--------------------------------|---------------------------|-----------|
|             | Фото.jpg                       | ۲                         |           |
|             | Стандартный или внешний аватар |                           |           |
|             |                                | 🗸 Установить по умолчанию | 🛍 Удалить |

# Загрузка иконки профиля

Здесь вы можете загрузить до**пяти** иконок профиля, и выбрать одну для значения по умолчанию. Размер вашей иконки должен быть между 16x16 и 1170x1170 пикселей.

#### Поля, отмеченные '\*' обязательны для заполнения.

| Изображение профиля * | Выберите файл Файл не выбран       |  |
|-----------------------|------------------------------------|--|
|                       | (Максимальный размер загрузки 2MB) |  |
| Название изображения  |                                    |  |

#### Загрузить

Размер изображений должен быть от 16х16 до 1024х1024 пикселей. В идеале, картинка должна быть квадратной.

**Примечание:** Рекомендуемый размер картинки 100х100 пикселей. Такое изображение будет красиво смотреться и на главной странице, и на страницах, где будет использоваться его миниатюра. Пожалуйста, используйте графические редакторы, чтобы подогнать размер изображения к требуемому до загрузки, можно воспользоваться онлайн редакторами, например, <u>https://photo-resizer.ru/</u>, <u>https://www.fotor.com/ru/</u>.

Изображения, которые вы хотите загрузить в систему pf.arcticsu.ru, должны быть на вашем компьютере. За раз можно загрузить одно изображение. Вы также можете дать ему название.

Для того чтобы загрузить изображение профиля необходимо:

- выпадающем меню выбрать «Изображение профиля»;
- нажать «Выберите файл», чтобы выбрать изображение на вашем компьютере;
- нажать «Открыть»;
- ввести новое название изображения (не обязательно);
- нажать «Загрузить».

Данное изображение появится в списке вариантов изображений профиля. Это изображение также появится в списке ваших файлов в папке *Изображения*. Теперь его можно выбрать основным аватаром. Если вы загрузили больше одного изображения (максимальное количество загруженных изображений - 5), вы можете выбрать, какое из них сделать своим аватаром. Для этого необходимо:

- отметить изображение в графе «По умолчанию»;
- нажать

🗸 Установить по умолчанию

Вы в любое время можете удалить любое из ваших изображений. Для этого необходимо:

- отметить изображение в графе «Удалить»;
- нажать

**Предупреждение:** Если вы используете изображение профиля в вашем портфолио и удаляете его, то оно удалится и на страницах портфолио.

# Заполнение Резюме.

Данный сервис позволяет вам создавать онлайн резюме, которое можно публиковать в своем портфолио как целиком, так и частями.

Для того, чтобы заполнить информацию для резюме необходимо:

в выпадающем меню выбрать «Материалы для портфолио -> Резюме».
 Откроется диалоговое окно, представленное ниже, где необходимо заполнить все разделы.

| Резюме Введение Об        | разование и опыт работы                                              | Достижения | Цели и навыки | Область интересов |
|---------------------------|----------------------------------------------------------------------|------------|---------------|-------------------|
| 🖈 Введение   Резюме       | 0                                                                    |            |               |                   |
| Сопроводительное письмо   |                                                                      |            |               |                   |
| Редактировать             |                                                                      |            |               |                   |
| Персональная информация   |                                                                      |            |               |                   |
| Дата рождения             | 1991/10/09                                                           |            |               |                   |
| Use the format ГГГГ/ММ/ДД |                                                                      |            |               |                   |
| Место рождения            | г. Апатиты                                                           |            |               |                   |
| Гражданство               | Российское                                                           |            |               |                   |
| Виза                      |                                                                      |            |               | 0                 |
| Пол                       | <ul> <li>(Не определен)</li> <li>Женский</li> <li>Мужской</li> </ul> |            |               |                   |
| Семейное положение        |                                                                      |            |               |                   |

Сохранить

#### Резюме. Введение.

Здесь вы можете написать Сопроводительное письмо и заполнить Персональные данные.

*Сопроводительное письмо* – это текст, в котором можно в более свободной форме представить себя с наилучшей стороны.

| Резюме                                                                                                    |                                                                                    | Введение                                                                                        | Образование и опыт                                                                                                    | работы                                        | Достиж                                                                                                    | ения                                    | Цели и навыки                                                              | Область интересов                                                         |
|----------------------------------------------------------------------------------------------------|------------------------------------------------------------------------------------|-------------------------------------------------------------------------------------------------|----------------------------------------------------------------------------------------------------|-----------------------------------------------|----------------------------------------------------------------------------------------------------|-----------------------------------------|----------------------------------------------------------------------------|---------------------------------------------------------------------------|
| 🛧 Введ                                                                                                    | ение                                                                               | Резюме                                                                                          | 0                                                                                                    |                                               |                                                                                                    |                                         |                                                                            |                                                                           |
| Сопроводите                                                                                                 | льное писі                                                                         | ьмо                                                                                             |                                                                                                    |                                               |                                                                                                    |                                         |                                                                            |                                                                           |
| ✓ Naparp<br><u>U</u> S ×<br>Open Sans                                                                       | paф •<br>K <sub>2</sub> × <sup>2</sup> ∭<br>• 11p                                  |                                                                                                 | ⊑ 2 2 2 ⊑<br>• <u>Ω</u> Ξ Ω ± ©<br>• ⊞ Ω ± ©                                                                               |                                               | ↑ ¶ ¶ ¶ ¶ ↓ ↓ </th <th><b>8</b><br/>0</th> <th></th> <td></td> | <b>8</b><br>0                           |                                                                            |                                                                           |
| Здравствуй<br>Направляю<br>Изучив, пре<br>претендова<br>производст<br>достаточно<br>Подробное<br>С уважение | те!<br>в ваш адр<br>адставлени<br>эть на дани<br>ве на заво<br>успешно<br>резюме п | ес свое резю<br>ный в объявл<br>ную должнос<br>оде "Технолог<br>решаю разно<br>рилагаю.<br>Иван | ме для рассмотрения м<br>ении, перечень квалиф<br>гь, учитывая тот факт, ч<br>ия Х+" в г. Ильинск, при<br>плановые задачи. | юей канд<br>оикацион<br>то я уже<br>1 этом эф | идатуры<br>ных тре<br>более 3-;<br>фективн                                                                                                    | і на оті<br>бовані<br>х лет р<br>о выпо | крытую вакансик<br>ий, я пришел к вь<br>аботаю в данной<br>олняю поставлен | о инженера-технолога.<br>іводу, что я могу<br>должности на<br>ные планы и |
| p                                                                                                    |                                                                                    |                                                                                                 |                                                                                                    |                                               |                                                                                                    |                                         |                                                                            | слов: 76                                                                  |
| Сохранить<br>Для доб                                                                                        | отмен<br>бавлен                                                                    | а<br>ия сопро<br>актирова                                                                       | рводительного г                                                                                                    | исьма<br>Совре                                |                                                                                                    | бход                                    | имо:                                                                       | \\ <b>.</b>                                                               |

- в раздене «сопровосителена
- в редакторе изложить текст письма;
- для сохранения письма нажать

Ни одно поле из данного раздела не обязательно к заполнению. Вы можете вводить столько информации, сколько сочтете нужным. Большинство полей имеют свободную форму.

# Резюме. Образование и опыт работы.

В данном разделе вы можете указать полученные вами образования, как основные так и дополнительные, а также места работы.

| Резюме      | Введение | Образование и о | пыт работы | Достижения | Цели и навыки | Область интересов |
|-------------|----------|-----------------|------------|------------|---------------|-------------------|
|             |          | IT DOFOTIL      | Poplovo    | 0          |               |                   |
|             | ние и оп | ыт работы Г     | гезюме     |            |               |                   |
| Образование | 9        |                 |            |            |               |                   |
|             |          |                 |            |            |               | Добавить 🐦        |
|             | 9        |                 |            |            |               |                   |
|             | 9        |                 |            |            |               | Добавить 🗸        |

Для того, чтобы добавить данные об образовании или опыте работы необходимо:

- нажать «Добавить», чтобы начать новую запись;
- заполнить все поля, которые выделены красным цветом и отмечены \*;
- заполнить остальные поля, которые вы считаете важными для себя;
- нажать «*Coxpaнumь*», чтобы сохранить изменения.

| Peanow | - |
|--------|---|

# 🖈 Образование и опыт работы | Резюме \, 🎱

| Поля, отмеченные '*' обязательны | для заполнения.                        |         |
|----------------------------------|----------------------------------------|---------|
| Дата начала *                    |                                        |         |
|                                  |                                        |         |
| Дата окончания                   |                                        |         |
|                                  |                                        |         |
| Организация *                    |                                        |         |
| Адрес учреждения                 |                                        |         |
|                                  |                                        |         |
| Специальность / направление      | подготовки                             |         |
|                                  |                                        |         |
|                                  |                                        |         |
| паименование квалификации        |                                        |         |
| Описание квалификации            |                                        |         |
| ∨ Параграф <b>- В</b> I          | E E & X E 5 0                          |         |
|                                  |                                        |         |
|                                  |                                        |         |
|                                  |                                        | слов: О |
|                                  |                                        | d       |
| Прикрепить файл                  | Managara                               |         |
| выверите фаил   Фаил не выбр     | ан (максимальный размер загрузки 2008) |         |

**Примечание:** Даты можно вводить в любом формате и виде. Это поле не календарное, так как в разных резюме разные требования к оформлению дат.

После заполнения всей информации по образованию и опыту работы, вы можете:

- использовать стрелки «Вверх», «Вниз», чтобы перемещать элементы в списке;
- редактировать и удалять данные, посредством кнопок и и

# Резюме. Достижения.

В этом разделе вы можете собирать информацию о:

- сертификатах и свидетельствах о повышении квалификации;
- публикациях;
- членстве в профессиональных сообществах.

| Резюме   | Введение           | Образование и опыт работы | Достижения | Цели и навыки | Область интересов |
|----------|--------------------|---------------------------|------------|---------------|-------------------|
| ★ Дост   | ижения   Рез       | юме 🕫                     |            |               |                   |
|          | •                  |                           |            |               |                   |
| Сертифик | аты, свидетельства | о повышении квалификаци   | и          |               |                   |
|          |                    |                           |            |               | Добавить 🗸        |
| Публикац | ии 👩               |                           |            |               |                   |
|          |                    |                           |            |               | Добавить 💙        |
| Членство | в профессиональн   | ых сообществах 🔋          |            |               |                   |
|          |                    |                           |            |               | Добавить 🗸        |

Для того, чтобы добавить данные о сертификатах или публикациях или членстве в профессиональных сообществах необходимо:

- нажать «Добавить», чтобы начать новую запись;
- заполнить все поля, которые выделены красным цветом и отмечены \*;
- заполнить остальные поля, которые вы считаете важными для себя;
- нажать «*Сохранить*», чтобы сохранить изменения.

**Примечание:** Даты можно вводить в любом формате и виде. Это поле не календарное, так как в разных резюме разные требования к оформлению дат.

После заполнения всей информации по образованию и опыту работы, вы можете:

- использовать стрелки «Вверх», «Вниз», чтобы перемещать элементы в списке;
- редактировать и удалять данные, посредством кнопок и и

# Резюме. Цели и навыки.

| Резюме введение с ► Цели и навыки   Резили навыки   Резили навыки   Ризили навыки   Ризили навыки | бразование и опыт работы Достижения<br>ЗЮМС                                                                                               | Цели и навыки Область интересов                                                |
|----------------------------------------------------------------------------------------------------|----------------------------------------------------------------------------------------------------|--------------------------------------------------------------------------------|
| 1ои цели                                                                                                    |                                                                                                    |                                                                                |
| Личные цели 🖋                                                                                                    | Образовательные цели 🖋                                                                                                    | Профессиональные цели 🖋                                                        |
| В 2020 году сдать на права<br>категории В.                                                                                                    | В 2022 году закончить<br>университет, получить диплом<br>бакалавра.<br>В 2022 году поступить в Хогвардс<br>на отделение прикладной магии. | Стать начальником всех<br>начальников.<br>Стать могущественным магом.          |
| ОИ НАВЫКИ 📵                                                                                                    |                                                                                                    |                                                                                |
| Личные навыки 🖉                                                                                                    | Образовательные навыки 🖋                                                                                                    | Профессиональные навыки 🜢                                                      |
| Умение работать в команде.<br>Умение работать с большим<br>количеством информации.<br>Аналитический склад ума.                                                                                                    | Обучаемость.<br>Внимательность.<br>Самостоятельность.                                                                                     | Навыки делового общения.<br>Знание иностранных языков<br>(свободное владение). |

Раздел «Мои цели» поделен на три секции:

- личные цели;
- образовательные цели;
- профессиональные цели.

Личные и профессиональные цели часто заполняются, чтобы потенциальному нанимателю было легче представить, как определенная должность будет подходить вашим амбициям. В учебных целях вы можете указывать то, чего бы вы хотели достичь в области образования.

Для редактирования текстовых блоков с целями необходимо:

- нажать 🧖 в правом верхнем углу блока;
- добавить в редакторе текстовое описание цели(ей);
- по необходимости прикрепить файл;
- нажать «*Coxpaнumь*».

Раздел «Мои навыки» поделен на три секции:

- личные навыки;
- образовательные навыки;
- профессиональные навыки.

Редактирование текстовых блоков с навыками идентичен редактированию текстовых блоков с целями.

## Резюме. Область интересов.

| Резюме        | Введение     | Образование и опыт работы | Достижения | Цели и навыки | Область интересов |
|---------------|--------------|---------------------------|------------|---------------|-------------------|
| ★ Обла        | сть интересо | в   Резюме 🏾              |            |               |                   |
| Область интер | Decob        |                           |            |               | 0                 |
| Редактиров    | ать          |                           |            |               |                   |

В данном разделе вы можете делиться своими личными и профессиональными интересами. Они могут включать хобби, спорт, волонтерская, исследовательская деятельность и т.д. Интересы, перечисленные вами, помогут сложить о вас впечатление.

Для добавления данных в раздел «Область интересов» необходимо:

- нажать «*Редактировать*»;
- добавить в редакторе текстовое описание области (ей) интересов;
- нажать «*Сохранить*».

#### Добавление Файлов на страницы

Область *Файлы* предназначена для хранения папок и файлов, которые вы можете использовать в своем портфолио. И папки, и файлы являются материалами для портфолио и могут быть добавлены на страницы. Вы можете создавать неограниченное количество папок и подпапок. Чтобы просмотреть, какие подпапки и файлы хранятся в папке, щелкните ее название. Используйте ссылку *«Главная»*, чтобы перемещаться в основной каталог файлового хранилища.

Для того чтобы добавить файлы в систему необходимо:

• выпадающем меню 📃 выбрать «Материалы для портфолио -> Файлы».

# 🗈 Файлы 🏾 🏮

Здесь содержатся изображения, документы и другие файлы для вставки на страницы. Перетащите иконку файла или папки, чтобы переместить файлы или папки из одной директории в другую..

| Загрузить файл                                                             |                                       |
|----------------------------------------------------------------------------|---------------------------------------|
| Файл<br>Выбрать файлы Файл не выбран<br>(Максимальный размер загрузки 2MB) | Перетащите сюда файлы для<br>загрузки |

🗁 Создать папку

#### Главная

|   | ИМЯ                                                                                                    | ОПИСАНИЕ /<br>ТЭГИ   | PA3MEP | ДАТА       |                       |
|---|----------------------------------------------------------------------------------------------------|----------------------|--------|------------|-----------------------|
|   | баскетбол 2014                                                                                                    |                      | 1,2M   | 30/10/2019 | <ul> <li>Î</li> </ul> |
|   | баскетбол 2016                                                                                                    |                      | 565,6K | 30/10/2019 | <ul> <li>Î</li> </ul> |
| 1 | изображений                                                                                                    | Файлы<br>изображений | 33,7K  | 29/10/2019 | e 🛍                   |
|   | 573810-officespace-blank-zachetnaya-knizhka-dlya-srednego-professionalnog<br>o-obrazovaniya.jpg                   |                      | 32,1K  | 29/10/2019 | Ø                     |
|   | 649044-staff-blank-dokumenta-zachetnaya-knizhka-dlya-srednego-professiona<br>Inogo-obrazovaniya-101-kh-138-mm.jpg |                      | 41,8K  | 29/10/2019 | e 🛍                   |

Вы можете располагать файлы и папки по своему усмотрению, перетаскивая их за иконки перед их названиями. Хорошо организованная файловая система поможет вам

легко и быстро находить и использовать нужные материалы. Если вы хотите переместить файл из подпайки выше на уровень, перетащите его на значок папки верхнего уровня.

**Примечание:** Вы можете перемещать файлы и папки вашего основного содержимого, и при этом ссылки в местах, куда вы выкладывали эти файлы, все равно останутся рабочими. Переименование объектов также не приведет к негативным последствиям.

#### Файлы. Загрузка файла в систему.

Прежде чем закачать файл, убедитесь, что у вас есть на это право. Любые материалы, размещенные в вашем портфолио, не должны нарушать авторские права. Это значит:

- материал создан лично вами или
- у вас есть право выкладывать и распространять его и авторские права не нарушаются.

Вы можете выбрать файл для загрузки с вашего компьютера, щелкнув кнопку Выбрать файлы или перетащить файл в область для загрузки файлов. Убедитесь, что загружаемый файл не превышает допустимые размеры. После успешной загрузки файла, он появится в вашем списке файлов. Вы можете редактировать его, нажав кнопку . Она позволяет:

- переименовать файл (расширение останется прежним);
- добавить описание, по которому будет легко найти этот файл;
- добавить тэги, которые используются при поиске в вашем портфолио;
- разрешить оставлять комментарии к самому файлу напрямую.

Щелкните кнопку Сохранить изменения, чтобы сохранить внесенные изменения, или кнопку «*Отмена*», чтобы прервать редактирование без сохранения.

#### Файлы. Массовая загрузка.

Вы можете выбрать файлы для загрузки с вашего компьютера, щелкнув кнопку

Выбрать файлы

и удержанием клавиши Ctrl выбрать необходимые файлы или

перетащить файл в область для загрузки файлов. Убедитесь, что загружаемые файлы не превышают допустимые размеры. После успешной загрузки файлов, они появится в вашем списке файлов.

🗁 Создать папку

#### Файлы. Создание папки.

Введите название папки в текстовое поле и щелкните кнопку

Редактировать папку можно, нажав 🧖. Вы сможете:

- изменить имя папки;
- добавить описание, но которому будет легко найти эту папку;
- добавить тэги, которые используются при поиске в вашем портфолио;
- разрешить оставлять комментарии (эта функция может быть заменена на комментарии на странице).

## Файлы. Удаление файла или папки.

Вы можете удалить файл или целую папку со всем ее содержимым, нажав

Если вы использовали этот файл где-то на своих страницах, при попытке удалить его сначала появится предупреждение, чтобы вы не удалили его по ошибке.

# Файлы. Объем файлового хранилища.

Администратор сайта решает, как много место отводить пользователям под хранение файлов. Этот объем может быть разным у разных организаций. Узнать свой максимальный объем файлового хранилища можно на боковой панели вкладки «Файлы».

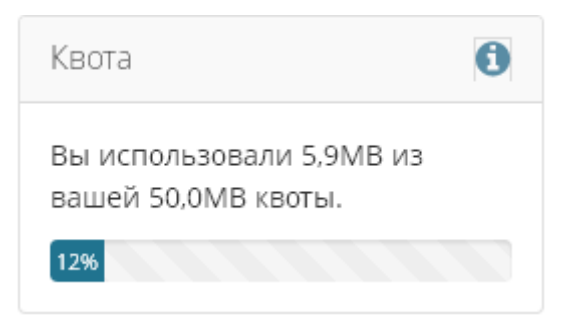

#### Заполнение блока «Текст» на странице портфолио

Блоки внутренних и внешних материалов для портфолио используются для наполнения страниц портфолио информацией. Один из них блок «*Текст*». Он позволяет добавлять информацию на страницу в виде текста, созданного в текстовом редакторе.

В портфолио посредством блока «Текст» созданы следующие разделы:

- «Данные обучающегося» на странице «Личные данные обучающегося»;
- «Сведения о рефератах, докладах, контрольных работах, курсовых и дипломных работах», «Сведения об участии в предметных олимпиадах» на странице «Учебная деятельность»;
- «Участие в научно-практических конференциях», «Участие в конкурсах проектов» на странице «Научно-исследовательская и проектная деятельность»;
- «Сведения о культурно-творческой деятельности» на странице «Культурнотворческая деятельность»;
- «Участие в общественных мероприятиях» на странице «Общественная деятельность»;
- «Сведения о спортивной деятельности» на странице «Спортивная деятельность».

Для внесения изменений в блок «*Текст*» необходимо:

- зайти в редактирование страницы нажав в правом верхнем углу 🧖;
- нажать 🌞 в правом верхнем углу нужного блока;
- в текстовом редакторе добавить требуемую информацию;
  - Кохранить

Для того, чтобы самостоятельно добавить блок «Текст» необходимо:

- зайти в редактирование страницы, нажав в правом верхнем углу \_\_\_\_;
- в области выбора блоков нажать «Текст».

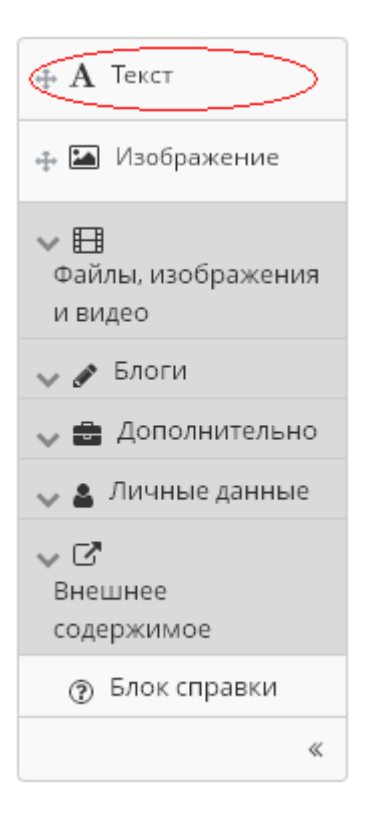

#### Заполнение блока «Файлы для скачивания» на странице портфолио.

Блоки внутренних и внешних материалов для портфолио используются для наполнения страниц портфолио. Один из них блок «*Файлы для скачивания*». Он позволяет добавлять на страницы портфолио файлы, которые можно скачать. **Рекомендуется**, перед тем, как добавлять файлы на страницы портфолио добавить их в систему (см. Инструкция Файлы.pdf).

В портфолио посредством блока «Файлы для скачивания» созданы следующие разделы:

- «Файлы рефератов, докладов, контрольных, курсовых и дипломных работ», «Файлы дипломов и сертификатов» на странице «Учебная деятельность»;
- «Файлы с конференций», «Файлы проектов» на странице «Научноисследовательская и проектная деятельность»;
- «Дипломы, грамоты, сертификаты, благодарности» на странице «Культурнотворческая деятельность»;
- «Дипломы, грамоты, сертификаты, благодарности» на странице «Общественная деятельность»;
- «Дипломы, грамоты» на странице «Спортивная деятельность»;
- «Файлы отзывов» на странице «Портфолио отзывов».

Для внесения изменений в блок «Файлы для скачивания» необходимо:

- зайти в редактирование страницы, нажав в правом верхнем углу
- нажать 🏟 в правом верхнем углу нужного блока;
- если файлы загружены в систему, то выбрать нужные из списка, нажав на напротив нужного файла. Если файлов в системе нет, то воспользоваться кнопкой Выбрать файлы и загрузить их с вашего компьютера;

Дипломы, грамоты: Настройка

| Название ( | блока |
|------------|-------|
|------------|-------|

Дипломы, грамоты

| avint                                           | 1                                                                                                    |                                            |                 |   |
|-------------------------------------------------|----------------------------------------------------------------------------------------------------|--------------------------------------------|-----------------|---|
| айль                                            | I                                                                                                    |                                            |                 |   |
| айлі                                            | ы не найдены                                                                                                    |                                            |                 |   |
| Мои                                             | файлы Site Files                                                                                                    |                                            |                 |   |
|                                                 |                                                                                                    |                                            |                 |   |
| arpy                                            | зить файл                                                                                                    |                                            |                 |   |
| айл                                             |                                                                                                    |                                            |                 |   |
| Зыбр                                            | ать файлы Файл не выбран                                                                                                    |                                            |                 |   |
| Лакси                                           | імальный размер загрузки 2MB)                                                                                                    |                                            |                 |   |
|                                                 |                                                                                                    |                                            |                 |   |
|                                                 |                                                                                                    |                                            |                 |   |
| павна                                           | я                                                                                                    |                                            |                 |   |
| павна                                           | Я                                                                                                    | ОПИСАНИЕ                                   |                 |   |
| павна                                           | <b>я</b><br>имя                                                                                                    | ОПИСАНИЕ<br>/ ТЭГИ                         | PA3MEP          |   |
| лавна<br>+                                      | имя<br>баскетбол 2014                                                                                                    | ОПИСАНИЕ<br>/ ТЭГИ                         | PA3MEP          |   |
| лавна<br>+<br><b>Б</b>                          | IЯ<br>ИМЯ<br>баскетбол 2014                                                                                                    | ОПИСАНИЕ<br>/ ТЭГИ                         | PA3MEP          | đ |
| лавна<br>+<br><b>Б</b>                          | IЯ<br>ИМЯ<br>баскетбол 2014<br>баскетбол 2016                                                                                                    | ОПИСАНИЕ<br>/ ТЭГИ                         | PA3MEP          | ð |
| павна<br>+<br><b>-</b><br>+                     | IЯ<br>ИМЯ<br>баскетбол 2014<br>баскетбол 2016                                                                                                    | ОПИСАНИЕ<br>/ ТЭГИ                         | PA3MEP          | 8 |
| лавна<br>+<br>+<br>+<br>                        | IЯ<br>ИМЯ<br>баскетбол 2014<br>баскетбол 2016<br>изображений                                                                                                    | ОПИСАНИЕ<br>/ ТЭГИ<br>Файлы<br>изображений | PA3MEP          | 6 |
| павна<br>+ <b>b</b><br>+ <b>b</b><br>+ <b>b</b> | IMMЯ         GackettGon 2014         GackettGon 2016         Immode Immode | ОПИСАНИЕ<br>/ ТЭГИ<br>Файлы<br>изображений | PA3MEP<br>32,1K | • |

О.

• нажать

Для того, чтобы самостоятельно добавить блок «Файлы для скачивания» необходимо:

- зайти в редактирование страницы, нажав в правом верхнем углу 🧖;
- в области выбора блоков нажать «Файл(ы) для скачивания».

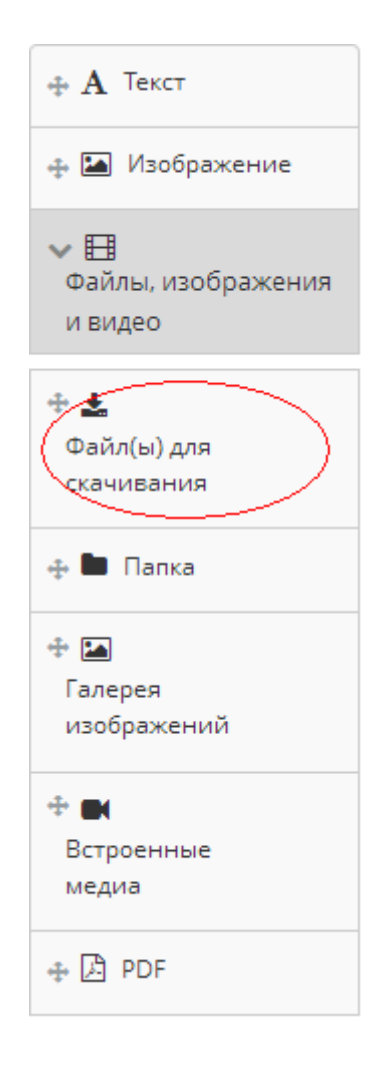

### Заполнение блока «Галерея изображений» на странице портфолио.

Блоки внутренних и внешних материалов для портфолио используются для наполнения страниц портфолио. Один из них блок «*Галерея изображений*». Он позволяет добавлять на страницы портфолио файлы, которые можно скачать. **Рекомендуется**, перед тем, как добавлять изображения на страницы портфолио добавить их в систему (см. Инструкция Файлы.pdf).

В портфолио посредством блока «Галерея изображений» созданы следующие разделы:

- «Фотографии с мероприятий» на странице «Научно-исследовательская и проектная деятельность»;
- «Фотографии с мероприятий» на странице «Культурно-творческая деятельность»;
- «Фотографии с мероприятий» на странице «Общественная деятельность»;
- «Фотографии с соревнований» на странице «Спортивная деятельность».

Для внесения изменений в блок «Галерея изображений» необходимо:

- зайти в редактирование страницы, нажав в правом верхнем углу \_\_\_\_;
- нажать 🌋 в правом верхнем углу нужного блока;
- если файлы загружены в систему, то выбрать нужные из списка, нажав на напротив нужного файла. Если файлов в системе нет, то воспользоваться кнопкой Выбрать файлы и загрузить их с вашего компьютера;

| Гале | рея | изоб | раж      | ени | й: Н | łасті | DOÌ | ика |
|------|-----|------|----------|-----|------|-------|-----|-----|
|      |     |      | <b>-</b> |     |      |       |     |     |

#### Название блока

Фотографии с мероприятий

#### Выбор изображения

- Отобразить все изображения из одной или нескольких папок (включая изображения, которые вы загрузите позже)
- Выберите одно изображение для отображения
- Отобразить изображения из внешней галереи

#### Изображения

Файлы не найдены

Мои файлы Site Files

# Загрузить файл

Файл Выбрать файлы Файл не выбран (Максимальный размер загрузки 2МВ)

## Главная

|   | RWN                                                                                             | ОПИСАНИЕ<br>/ ТЭГИ   | PA3MEP |                                                                                                    |
|---|-------------------------------------------------------------------------------------------------|----------------------|--------|----------------------------------------------------------------------------------------------------|
| + | баскетбол 2014                                                                                  |                      |        | est a                                                                                                    |
| + | баскетбол 2016                                                                                  |                      |        | and the second second s |
| + | изображений                                                                                     | Файлы<br>изображений |        | and the second second s |
|   | 573810-officespace-blank-zachetnaya-knizhka-dlya-srednego-professi<br>onalnogo-obrazovaniya.jpg |                      | 32,1K  | ¥ Ø                                                                                                    |

Сохранить

нажать

**Примечание:** по умолчанию у блока *«Галерея изображений»* установлены следующие параметры:

- «Выбор изображения» «Выберите одно изображение для отображения» означает, что для добавления в галерею нужно выбирать файлы по одному из списка;
- «*Оформление*» «Слайд-шоу»;
- «Показать описание» «Да» означает, что будет отображаться описание фотографии, если оно есть;
- «Использовать фоторамку» «Нет»;
- «Ширина» «400», масштабирование фотографий по ширине.

Для того, чтобы самостоятельно добавить блок «Галерея изображений» необходимо:

- зайти в редактирование страницы, нажав в правом верхнем углу
- в области выбора блоков нажать «Файлы, изображения и видео -> Галерея изображений».

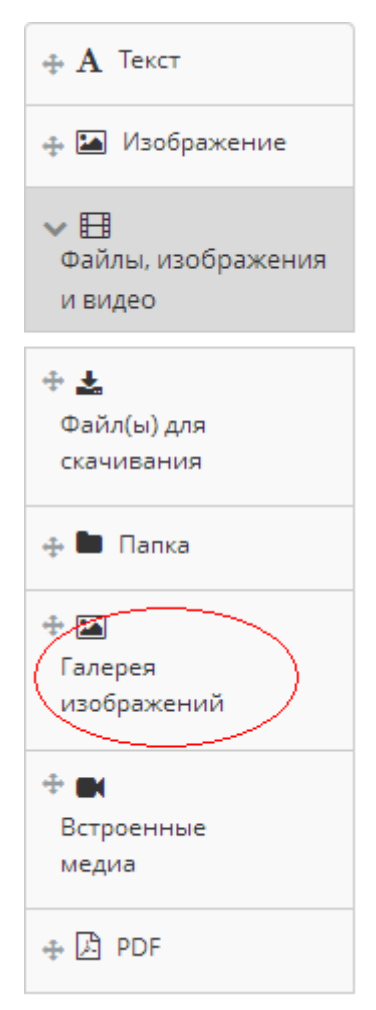